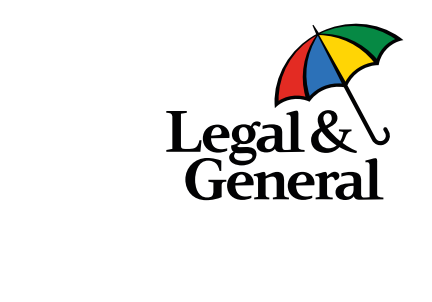

## Get More Get Less (Advisor)

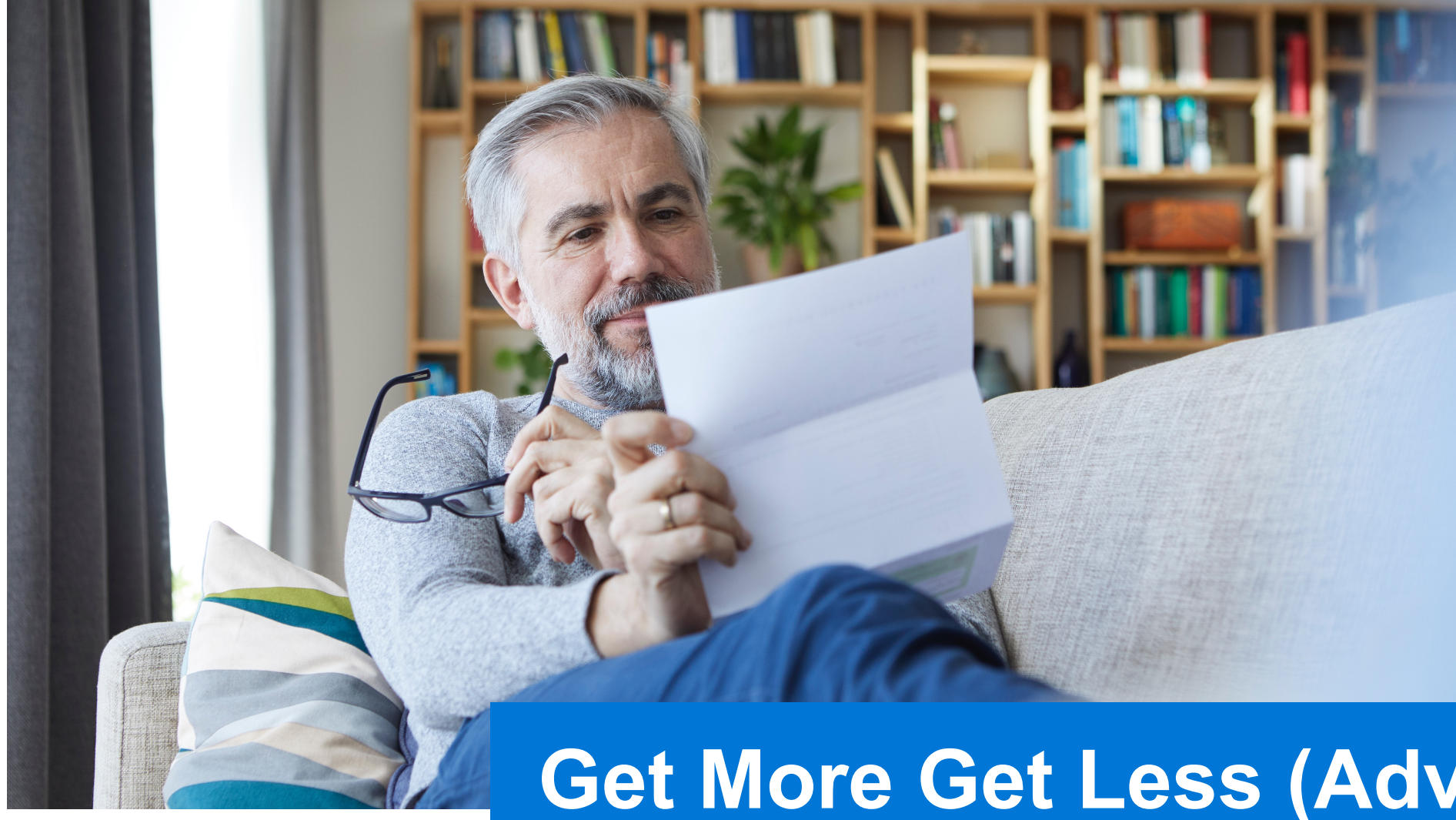

#### What are the changes?

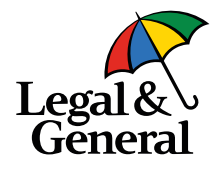

- Option provided to customize Face Amount, Product Duration and Billing Frequency
- Billing frequency option available to client and advisor both (coverage customization limited to advisor view only)
- Advisor always gets the option to customize
  - If eligible for Get More, then option to apply for both Get More and Get Less
  - If not eligible for Get More , then option to apply Get Less only
- •New business rule for Get More to derive the maximum amount and the applicable product
- Advisor can customize more than once as long as offer is not accepted by client
- Client re-signs the application based on customization and acceptance
- Application packet is recreated based on customization and updated policy packet with effective date

#### **Advisor offer screen**

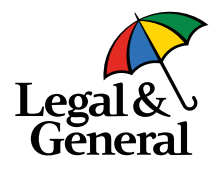

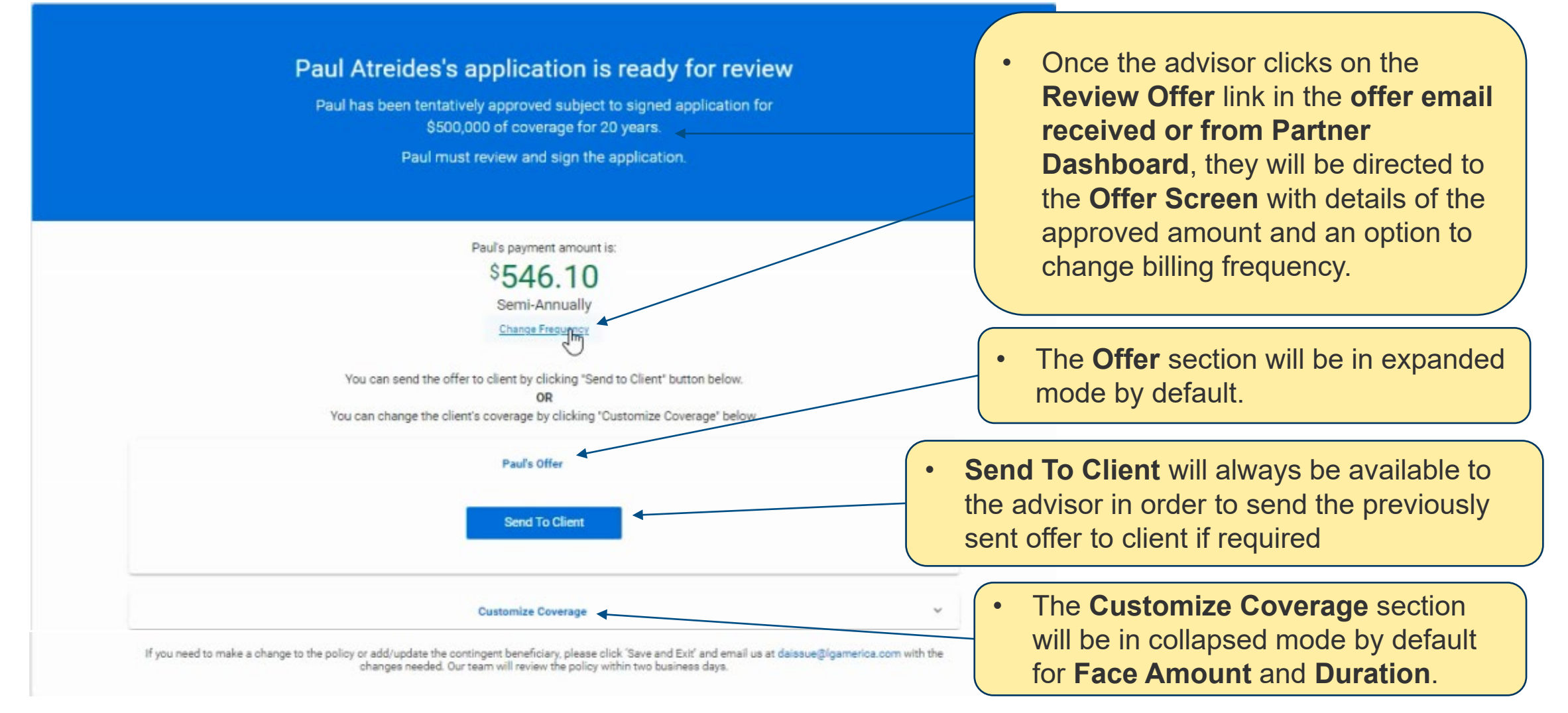

## Advisor offer screen – customize coverage section

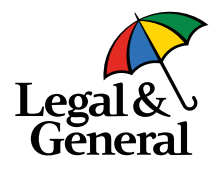

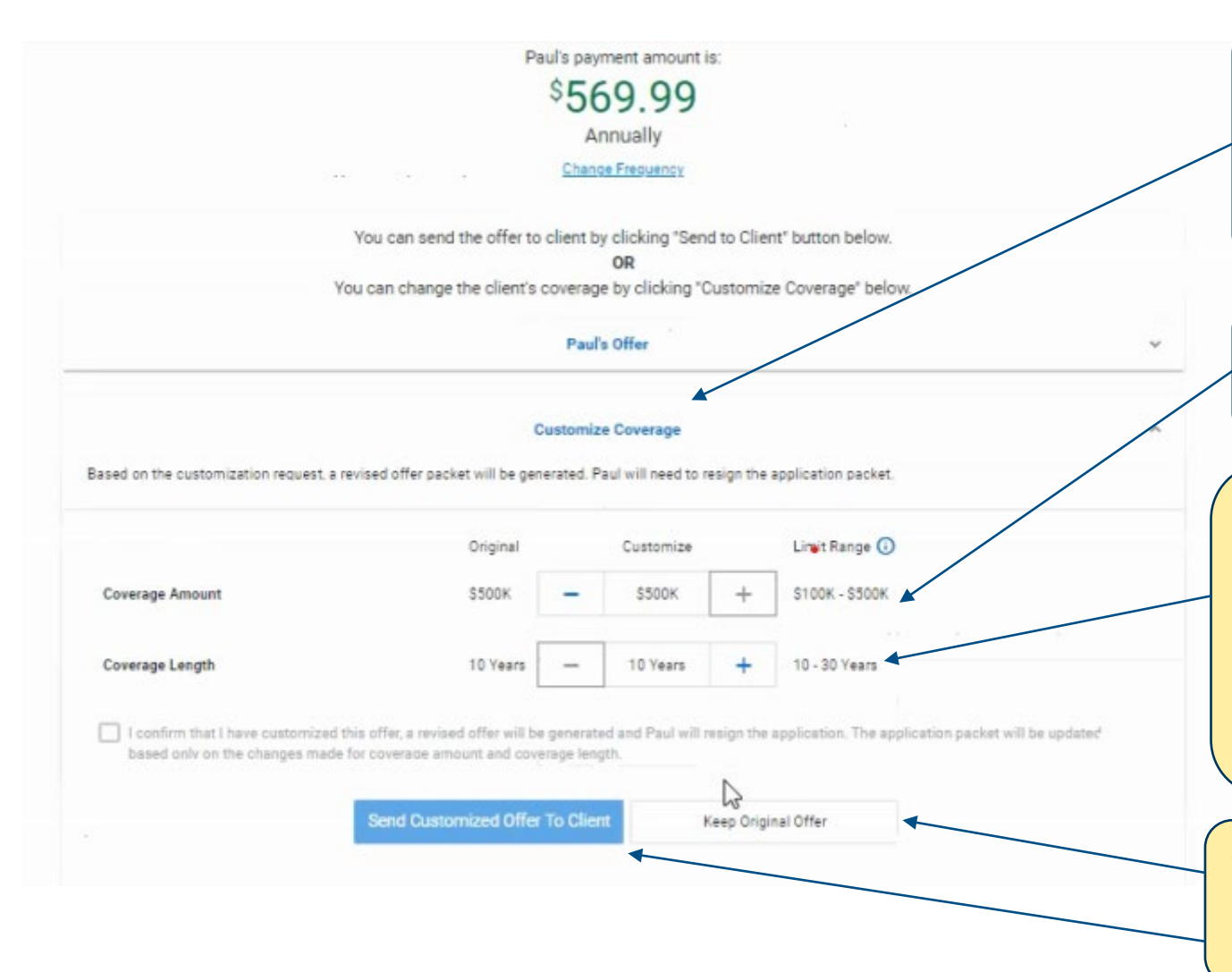

- After clicking the Customize
  Coverage option, the Offer Screen
  collapses and the Customize
  Coverage will expand with options
  to modify the offer.
- **Coverage Amount** can be selected in 50k intervals by clicking "+" and "-" buttons.
- Coverage Length can be selected in increments of 5 by clicking "+" and "-" buttons ranging from Term10 to Term40. Product availability will be dynamic based on age eligibility and Term10 will not be available in the slider bar if not applied initially.
- Send Customized Offer to Client and Keep Original Offer buttons remain disabled till check box is clicked.

#### Advisor offer screen – old & new premiums

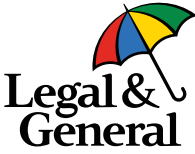

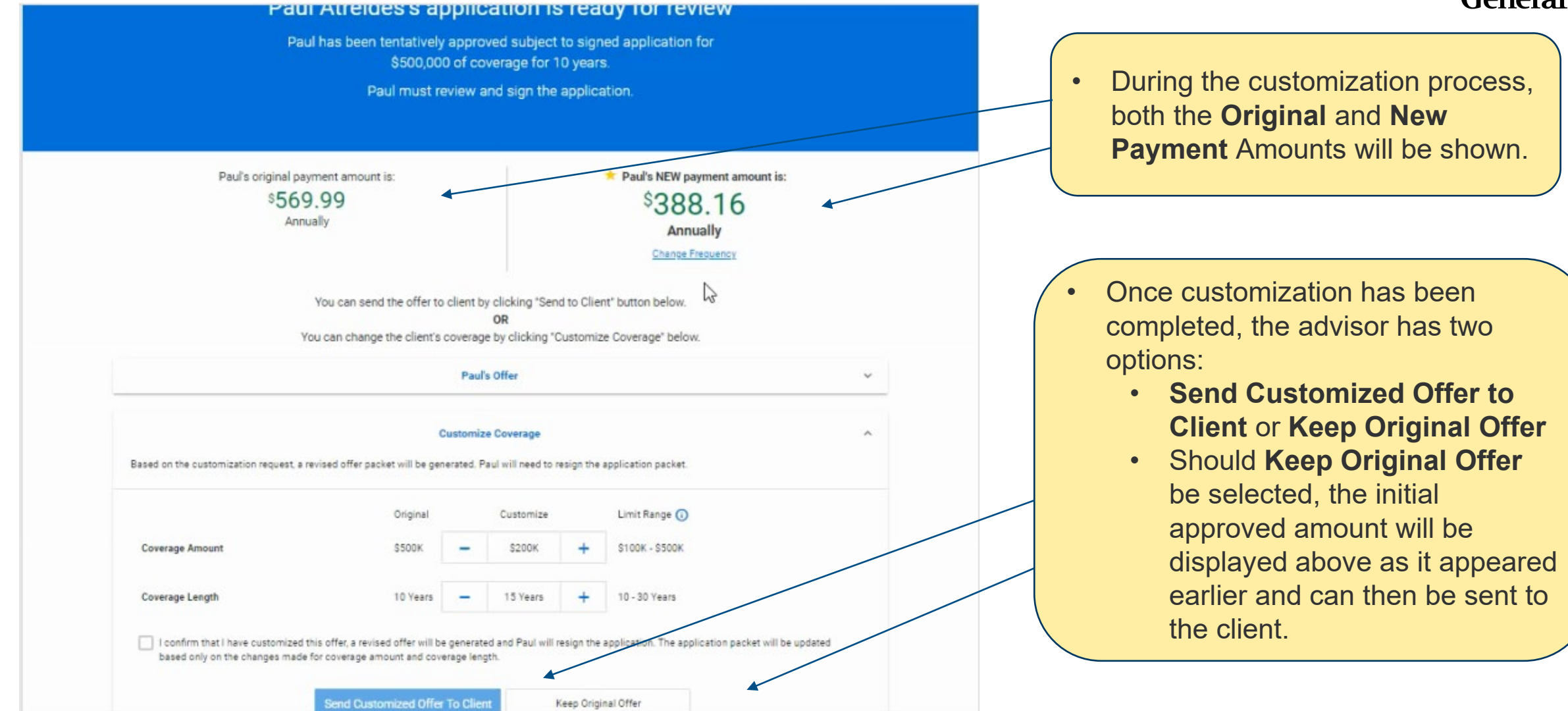

#### **Offer screen – keep original offer**

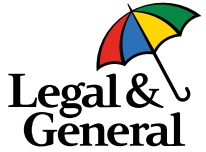

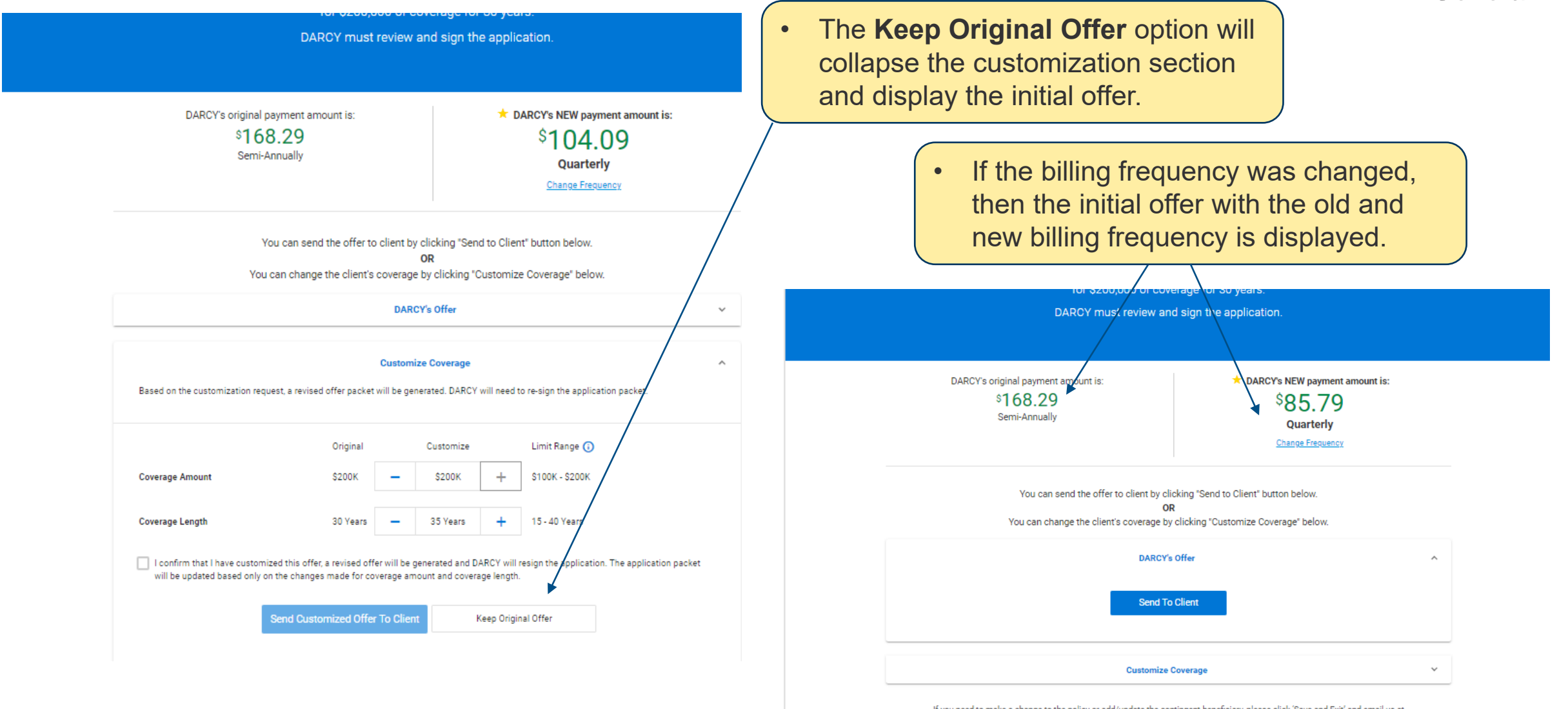

If you need to make a change to the policy or add/update the contingent beneficiary, please click 'Save and Exit' and email us at daissue@lgamerica.com with the changes needed. Our team will review the policy within two business days.

### Advisor offer screen – change billing frequency

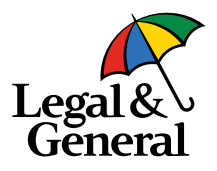

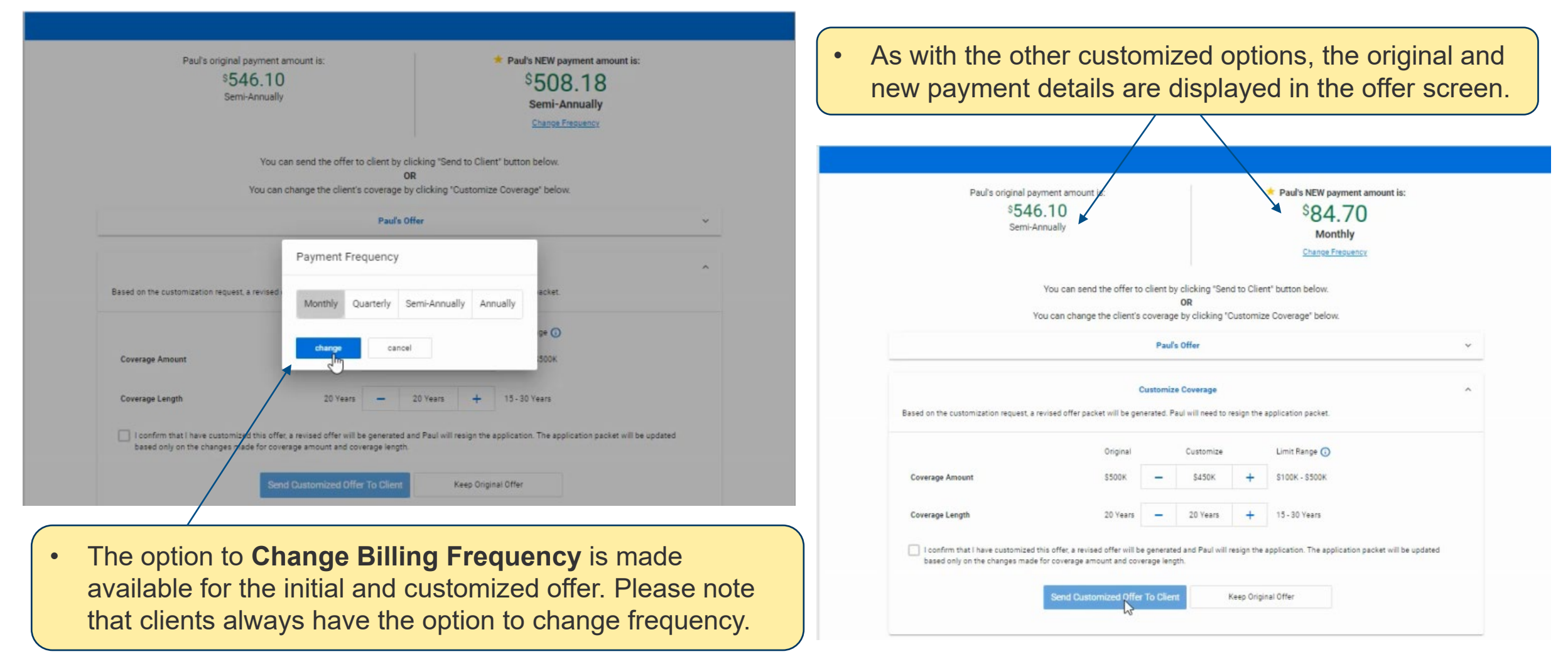

# Advisor offer screen – send customized offer to client

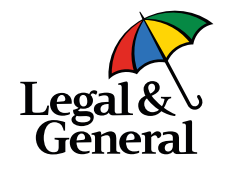

|              |                                                                                                |                                                               | Paul                                   | s Offer                                                             |                            |                                                                      | ~          |                                                                                                    |
|--------------|------------------------------------------------------------------------------------------------|---------------------------------------------------------------|----------------------------------------|---------------------------------------------------------------------|----------------------------|----------------------------------------------------------------------|------------|----------------------------------------------------------------------------------------------------|
|              | Based on the customization request, a revised of                                               | (<br>offer packet will be get                                 | Customiz                               | e Coverage                                                          | resign the                 | application packet                                                   | ^          |                                                                                                    |
|              | Coverage Amount                                                                                | Original<br>\$500K                                            | -                                      | Customize<br>\$200K                                                 | +                          | Limit Range 🕢<br>S100K - S500K                                       | •          | When Send Customized Offer to<br>Client is selected, an affirmation pop-<br>up box appears. If approved, the<br>advisor can select Send to Client to |
|              | Coverage Length  Confirm that I have customized this off based only on the changes made for co | 10 Years<br>I Jonfirm that I've<br>15-years term life<br>Send | customi:<br>insurand<br>n<br>to Client | 15 Years<br>zed Paul's offe<br>ce policy at a p<br>nonthly.<br>Canc | +<br>r for \$20<br>premium | 10 - 30 Years<br>he application packet will be updated<br>of \$32.99 |            | send the email offer to client for<br>acceptance.<br>Once the email offer is sent, the<br>advisor is routed back to Partner<br>Dashboard.            |
| C Nord Here? | If you need to make a change to the policy or a change to the policy or a                      | dd/update the contin<br>inges needed. Our tea                 | gent bene<br>am will rev               | ficiary, please o<br>view the policy v                              | lick 'Save<br>vithin two   | and Exit' and email us at daissue@lgamerica.com<br>business days.    | n with the |                                                                                                    |

#### **Accept offer email to client**

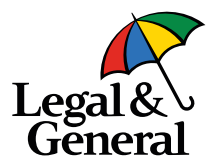

| Accept your life insurance policy offer                                                                                                    |                                                                                                    |                                                |                       |                             | _       |
|----------------------------------------------------------------------------------------------------|----------------------------------------------------------------------------------------------------|------------------------------------------------|-----------------------|-----------------------------|---------|
| Legal & General America   Banner Life <online<br>To OWebQA<br/>This message has been archived by Retain on June 09 2021 06:07<br/>() If there are problems with how this message is displayed, click here to download pictures. To help protect your privacy, Outlo</online<br> | eApp@LGAMERICA.COM><br>to view it in a web browser.<br>ok prevented automatic download of some pictures in this message.                                                                                                    | ← Reply                                        | ≪ Reply All           | → Forward<br>Wed 6/9/2021 1 | 2:15 AM |
|                                                                                                    | Your Agent: Zander Insurance Agency A Tn General Partnership<br>Your application ID: 5100033329                                                                                                    |                                                |                       |                             |         |
|                                                                                                    | Hi Jodi,<br>Congratulations! Your life insurance application has been approved. Please click the link<br>accept your offer.<br>Have your bank account information or credit card handy<br>Accept Offer<br>This offer will only be valid for a limited time so please review and accept the offer as soon<br>Please contact us if you have any questions or concerns. Thank you again for choosing of<br>insurance needs. | below to rev<br>on as possib<br>us for your li | view and<br>le.<br>fe |                             |         |
|                                                                                                    | Thanks,<br>Customer Support<br>Legal & General America<br>1-855-914-9115<br>9:00am to 10:00pm EST, Monday–Friday<br>OnlineApp@Lgamerica.com                                                                                                    | _                                              | _                     | _                           |         |

# New e-signature screen based on offer customization

| Paul, your advisor has customized your original offer. Your new offer is 20-year term life insurance policy for \$200000 of coverage at premium of \$128.05 Quarterly |
|----------------------------------------------------------------------------------------------------|
| You will need to re-sign your application.                                                                                                    |
| I agree that I have read and reviewed my application package. I authorize my electronic signature to be added to my application.  Sign Application                    |
| I would like to change the coverage amount, length of coverage, or the premium.                                                                                       |

- Once the client clicks the Accept Offer option in the offer email, he/she will be redirected to a new e-signature page. Note that a new application packet will be made available based on the customization of face amount, billing frequency and product.
  - The client can opt to **Sign Application** or **Send to Advisor**.
    - **Sign Application** will capture the client's e-signature and redirect to the offer page.
    - Send to Advisor will send the offer back to the advisor for recustomization and a thank you page will be displayed.

#### New e-signature screen – send to advisor

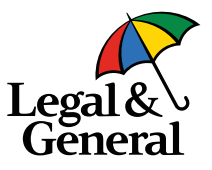

#### Paul, please review and re-sign your revised application.

BRead and review your application package (PDF)

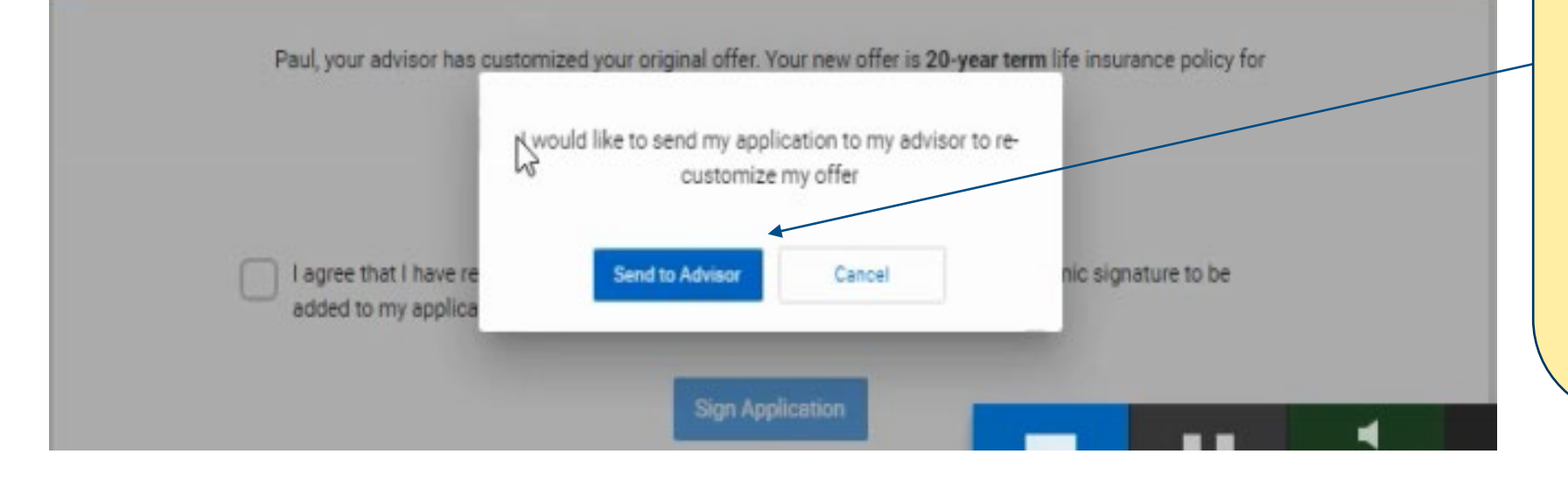

- If Send to Advisor is selected, the offer is sent back to the advisor for re-customization and a thank you message is displayed.
- An email is triggered to the advisor to modify the offer as per his/her client's need and an affirmation pop up for is displayed.
- Please note that the policy packet will not updated with signature & date.

#### **Re-customized offer email to advisor**

EXTERNAL: Re-Customize DARCY BURGE's life insurance offer | 5000130004

Legal & General America | Banner Life <OnlineApp@lgamerica.com> To OWebQA

#### This message has been archived by Retain on June 09 2021 06:07

() If there are problems with how this message is displayed, click here to view it in a web browser. Click here to download pictures. To help protect your privacy, Outlook prevented automatic download of some pictures in this message.

> Writing Agent: Zander Insurance Agency A Tn General Partnership Product: OPTerm 40 Quoted Premium: \$579.64

#### Hi,

Your client, DARCY BURGE, has requested to change their life insurance offer. Please review and re-customize the offer as per your client's need. The previous offer was for \$150,000 for OPTerm 40 at a premium of \$579.64 semi-annually.

You can review your client's offer and re-customize it by clicking the below link or by using 'My Business List' within Partner Dashboard.

#### Review Offer

Alternatively, you can review your client's offer and re-customize it by editing the application from your CRM or portal.

Thanks,

Customer Support

Legal & General America 1-855-914-9115 9:00am to 10:00pm EST, Monday–Friday

OnlineApp@Lgamerica.com

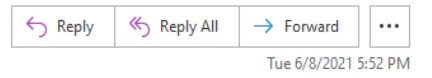

### **Offer screens – after the application is re-signed**

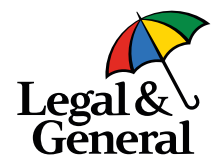

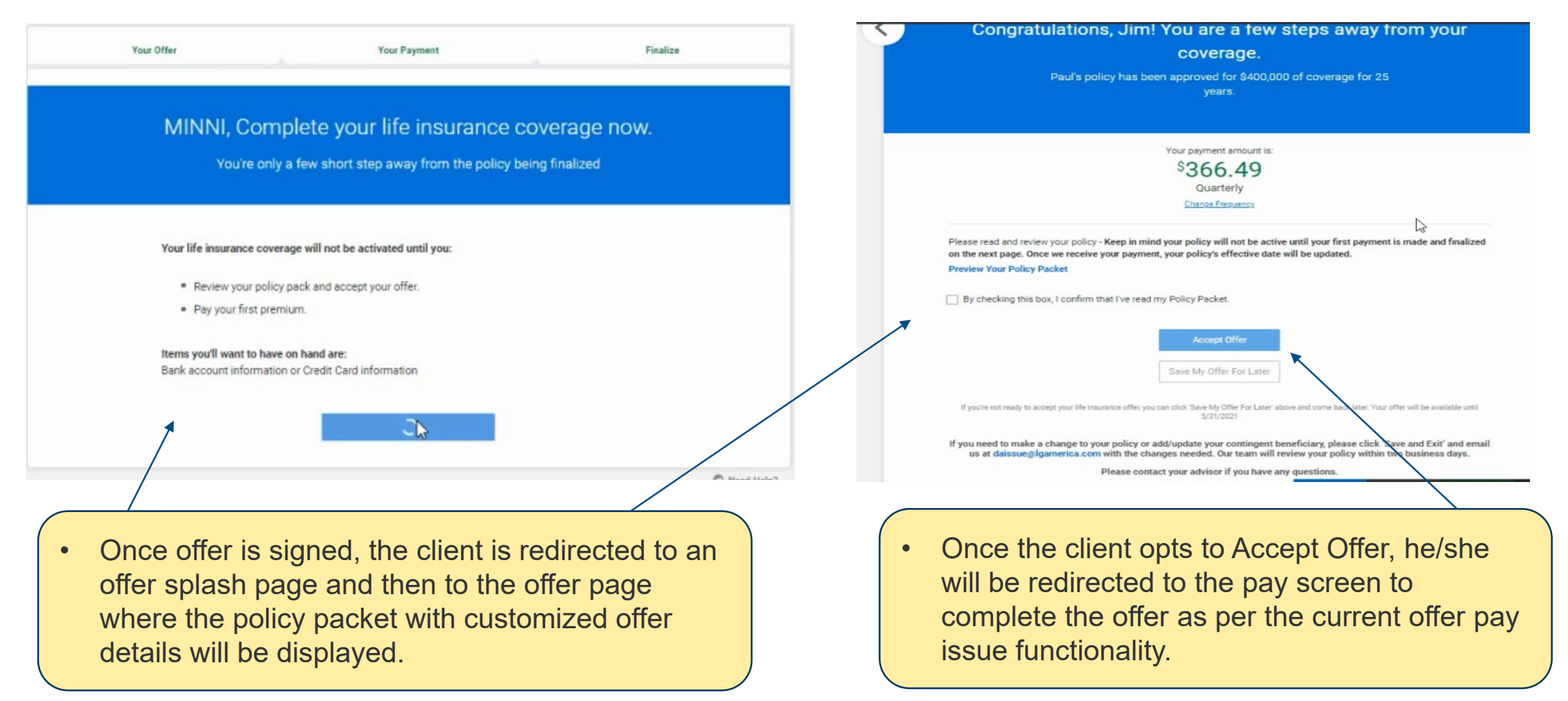

## Offer screen – send to client without customization

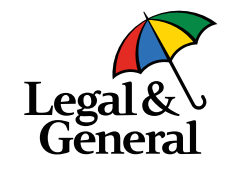

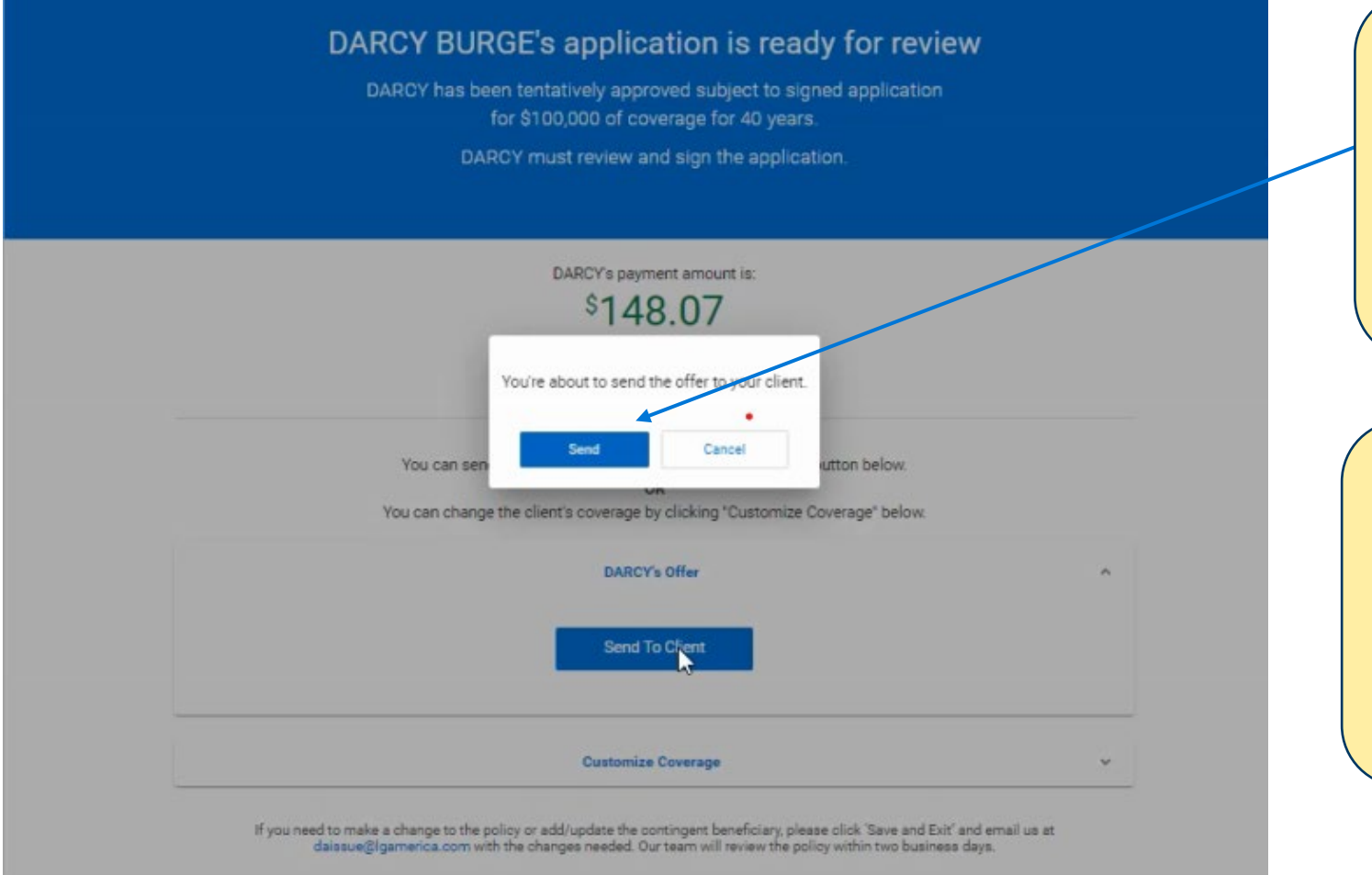

- If the advisor opts to send the offer to the client without customization, an affirmation pop up is displayed and the advisor can then click **Send** to send the offer to the client.
- Client receives the email to **Accept Offer** as mentioned in Slide 12.

- Once the client clicks to Accept Offer, he/she will be redirected to the offer splash page as mentioned in slide-16
- The advisor is routed back to Partner Dashboard.

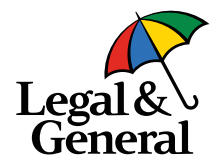

#### **APPENDIX**

15 | Legal & General America

### **Eligibility and limitations**

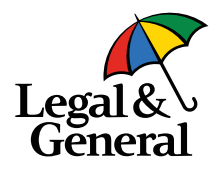

#### Following defines Get More eligibility

- Face amount not greater than \$2,000,000
- Insured is less than 71 years old
- Insured income more than \$25,000
- No table ratings
- No additional underwriting requirements for the increase in coverage (including Business Financial information)
- No business insurance
- No multiple applications

#### Flat Extras, Waiver of Premium, and Term Riders all eligible

- The increasing of coverage/duration will be limited by underwriting rules
- Limited to changes that do not result in additional evidence requirements
- Limited based on premium to income calculations
- Limited to changes that would not impact riders (i.e. a decrease in duration resulting in the need to remove a term rider)

#### **Offer screen – flat extra**

DARCY must review and sign the application.

Due to your client's prescription history, pending evaluation and high or borderline high blood pressure; lack of financial justification based on income; and information provided by third party sources:

DARCY's original premium will be \$675.23 semi-annually/first 5 years then \$165.23 semi-annually/for the remainder of the policy.

🖈 DARCY's NEW premium will be \$729.66 semi-annually/first 5 years then \$219.66 semi-annually/for the remainder of the policy.

#### Change Frequency

You can send the offer to client by clicking the "Send to Client" button below. OR You can change the client's coverage by clicking "Customize Coverage" below.

#### DARCY's Offer

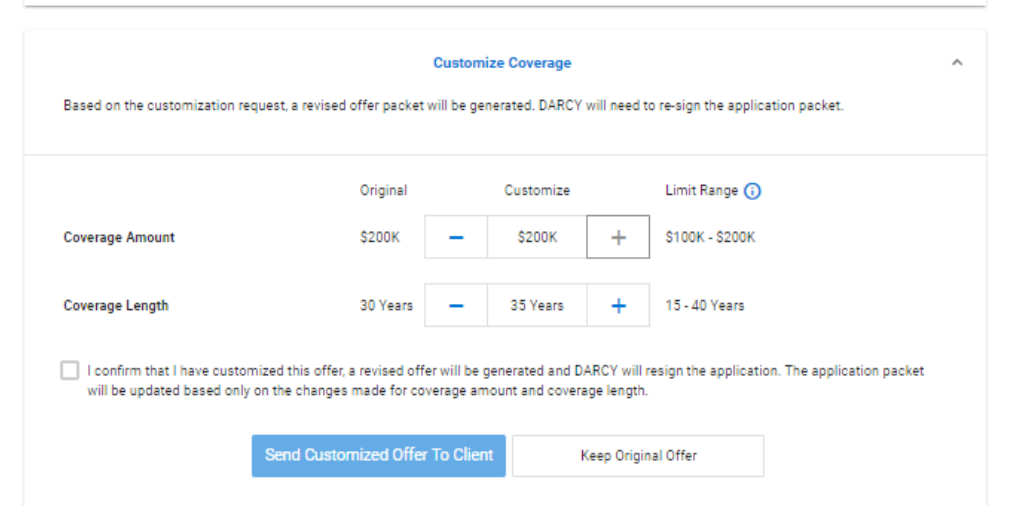

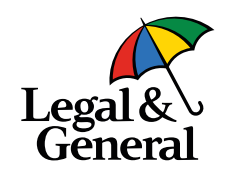

- Flat duration and flat extra details without any customization
- Flat duration and Flat extra details with customization as per face amount/product/billing frequency

#### **Offer screen – once offer accepted**

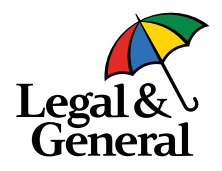

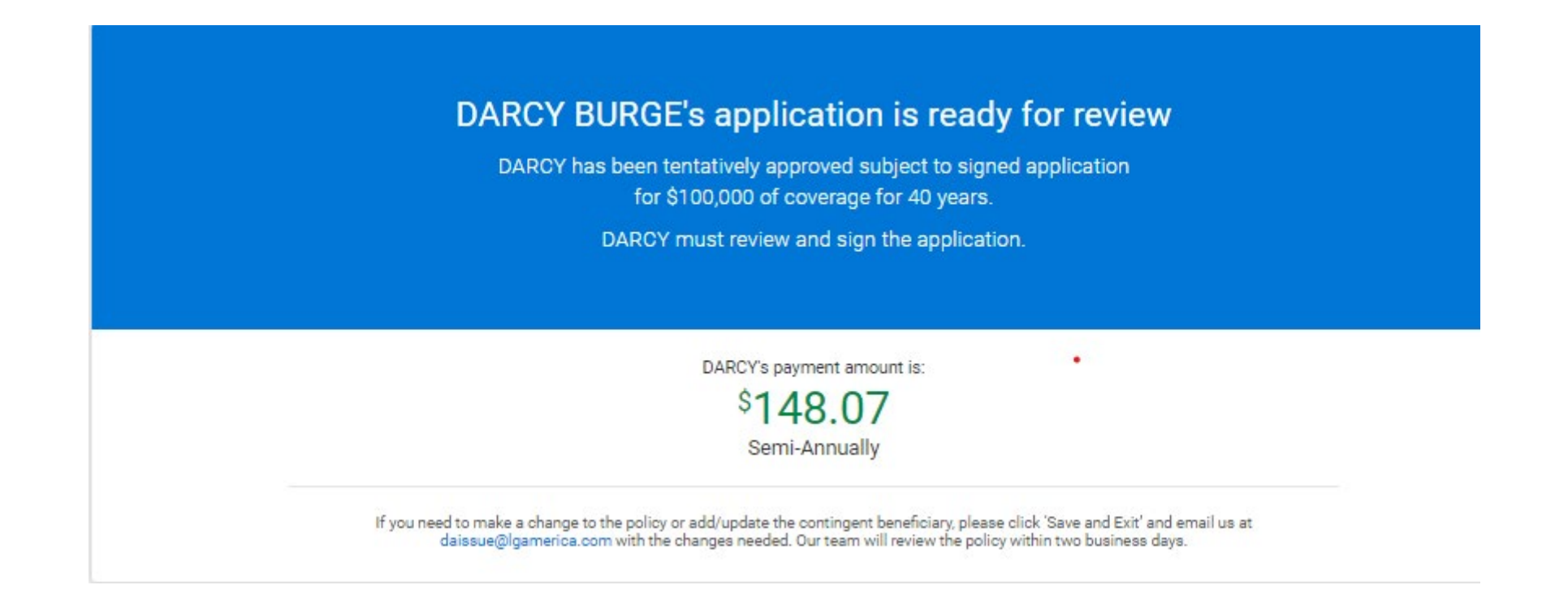

- Once the offer is accepted by the client, the advisor can no longer customize the offer but can view the offer page to check that the offer was accepted by the client.
- The advisor can customize the offer more than once before the offer is accepted by the client.

#### Your Offer Your Payment Finalize Your payment amount is: Congratulations, Jim! You are a few steps away from your \$288.93\* coverage. Semi-Annually Paul's policy has been approved for \$400,000 of coverage for 25 Change Frequency years. This is a change from the original quote requested which was \$100.00 Semi-Annually. Your increased premium is due to the following reason(s): Your lab test report, and information provided by third party sources. Your payment amount is: Payment Frequency \$366.49 I certify that circumstances I ving and insurable as set forth Quarterly in the application for this pol Monthly Quarterly Semi-Annually Annually **Change Frequency** Please read and review your poli payment is made and finalized on the next page. Once we recei Please read and review your policy - Keep in mind your policy will not be active until your first payment is made and finalized cancel change **Preview Your Policy Packet** on the next page. Once we receive your payment, your policy's effective date will be updated. Preview Your Policy Packet By checking this box, I confirm that I've read my Policy Packet. By checking this box, I confirm that I've read my Policy Packet. Option to change billing frequency is made available for the client for initial as well as for the

٠

### **Applicant offer screen – change billing frequency**

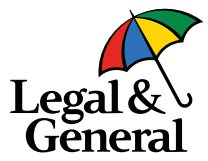

Pop up shows to select new payment frequency.

19 | Legal & General America

customized offer.

### **Applicant offer screen – change billing frequency**

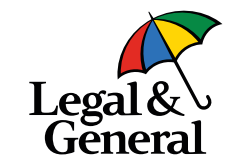

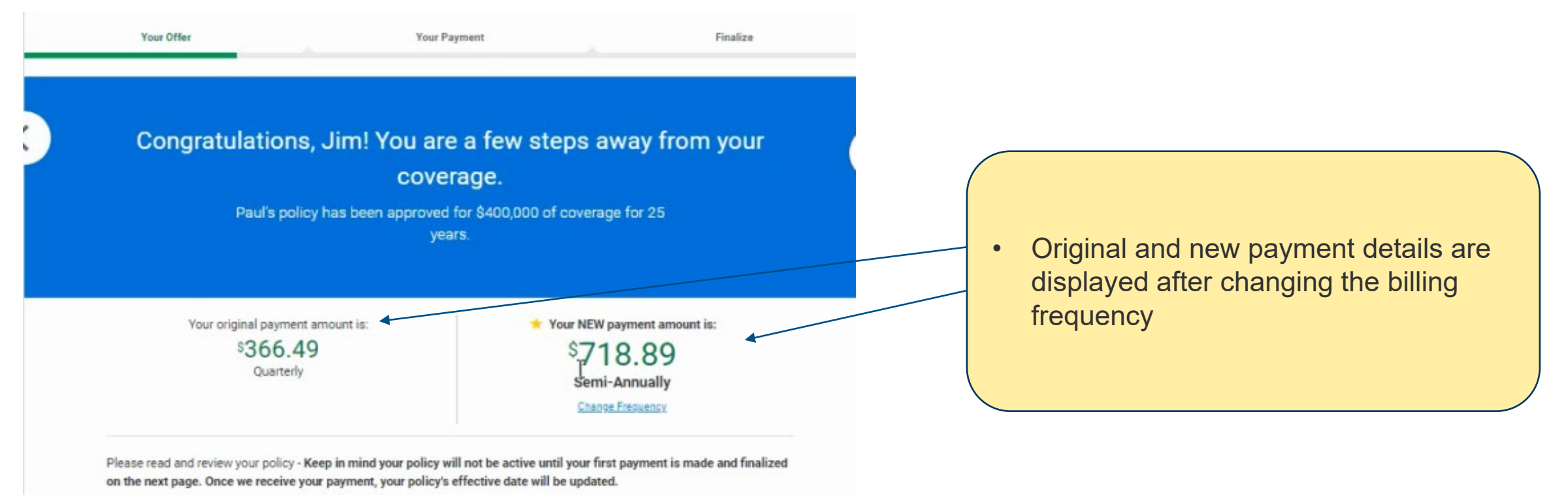

Preview Your Policy Packet

By checking this box, I confirm that I've read my Policy Packet.

# Customization of product when term rider is included in the RLI

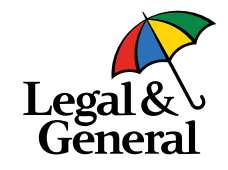

#### **Customize Coverage**

Based on the customization request, a revised offer packet will be generated. DARCY will need to resign the application packet.

 Original
 Customize
 Limit Range ()

 Coverage Amount
 \$170K
 \$170K
 +
 \$100K - \$170K

 Coverage Length
 35 Years
 25 Years
 +
 25 - 40 Years

 I confirm that I have customized this offer, a revised offer will be generated and DARCY will resign the application. The application packet will be updated based only on the changes made for coverage amount and coverage length.

 Send Customized Offer To Client
 Keep Original Offer

- When the agent wants to customize the product, the option is based on any term rider of 10-Year/15-Year/20-Year included in the application.
- The product available to customize coverage length is always greater than the term rider length.
- When the application includes more than one term rider, then the products available to customize are always greater than the maximum length of the term rider:
  - 10-Year Term Rider, only OPTERM15 and above available to customize
  - 15-Year Term Rider, only OPTERM20 and above available to customize
  - 20-Year Term Rider, only OPTERM25 and above available to customize

#### **Offer splash screen changes – blue banner**

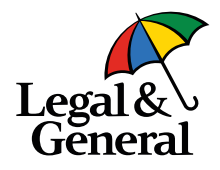

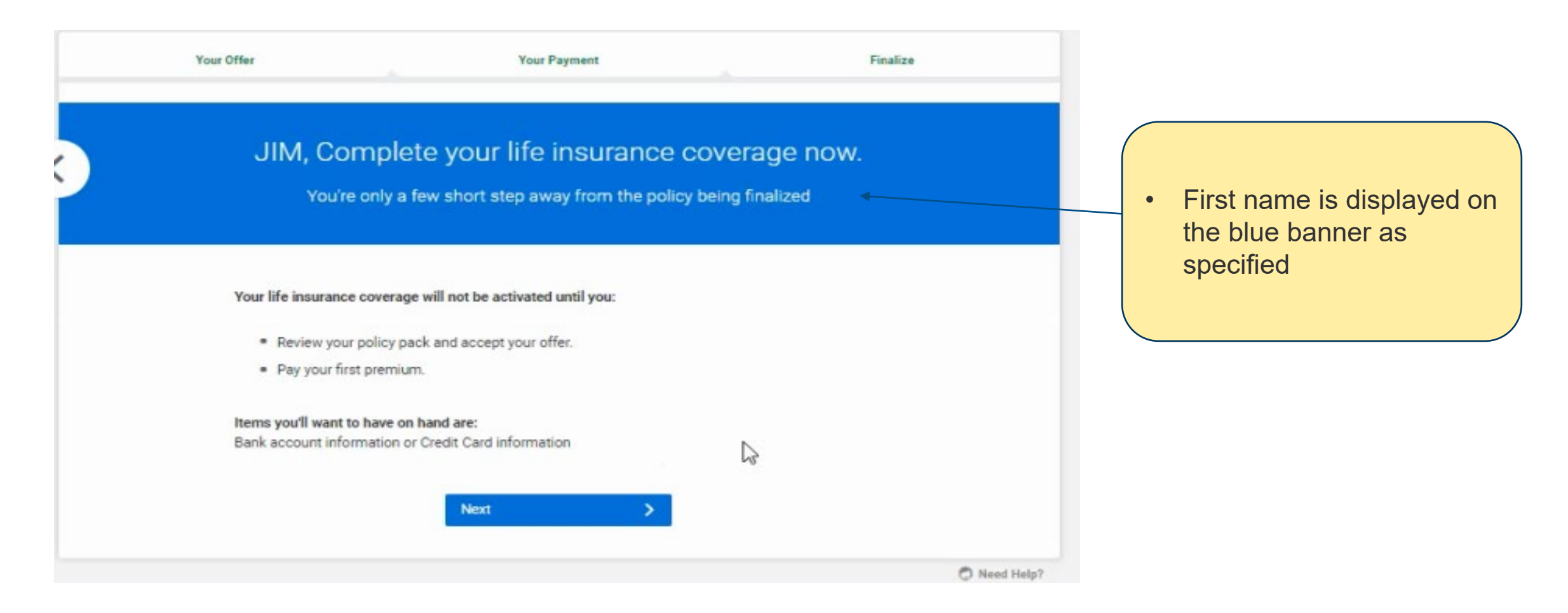

#### **Client offer screen changes – blue banner**

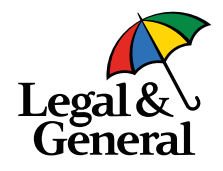

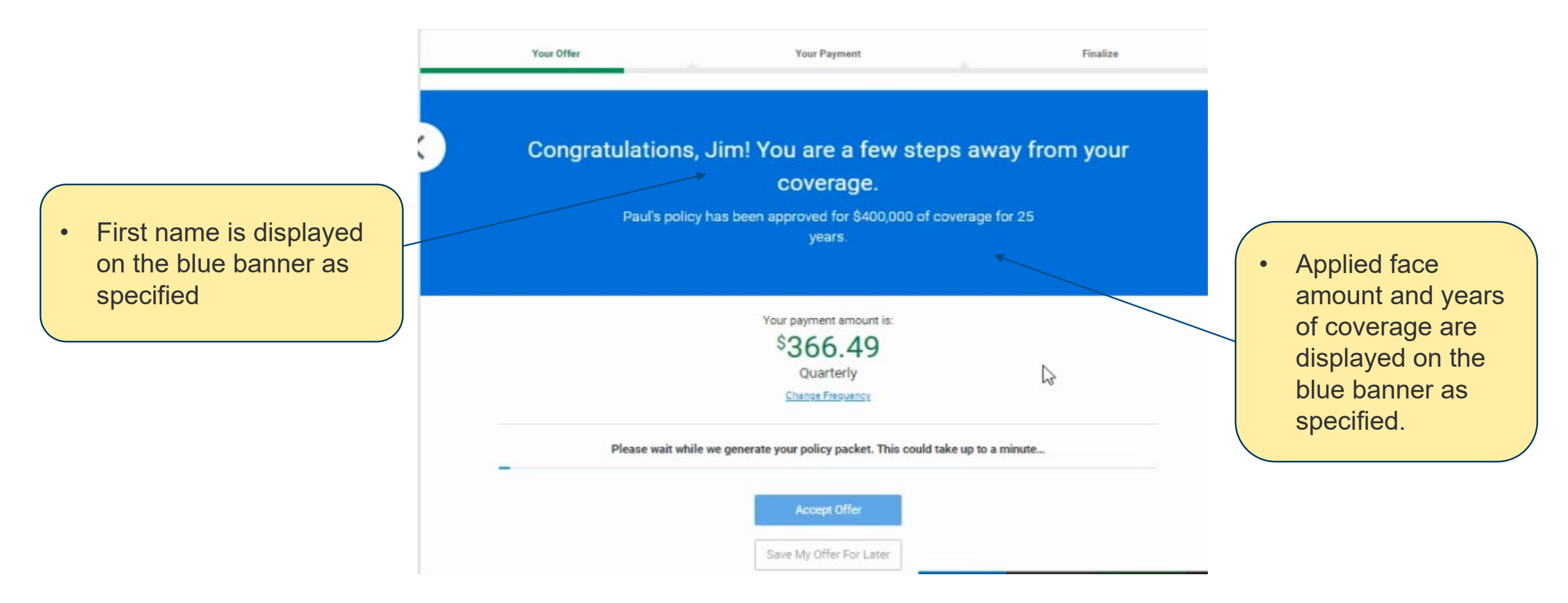

### Allow navigation from pay screen to offer screen

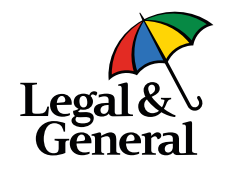

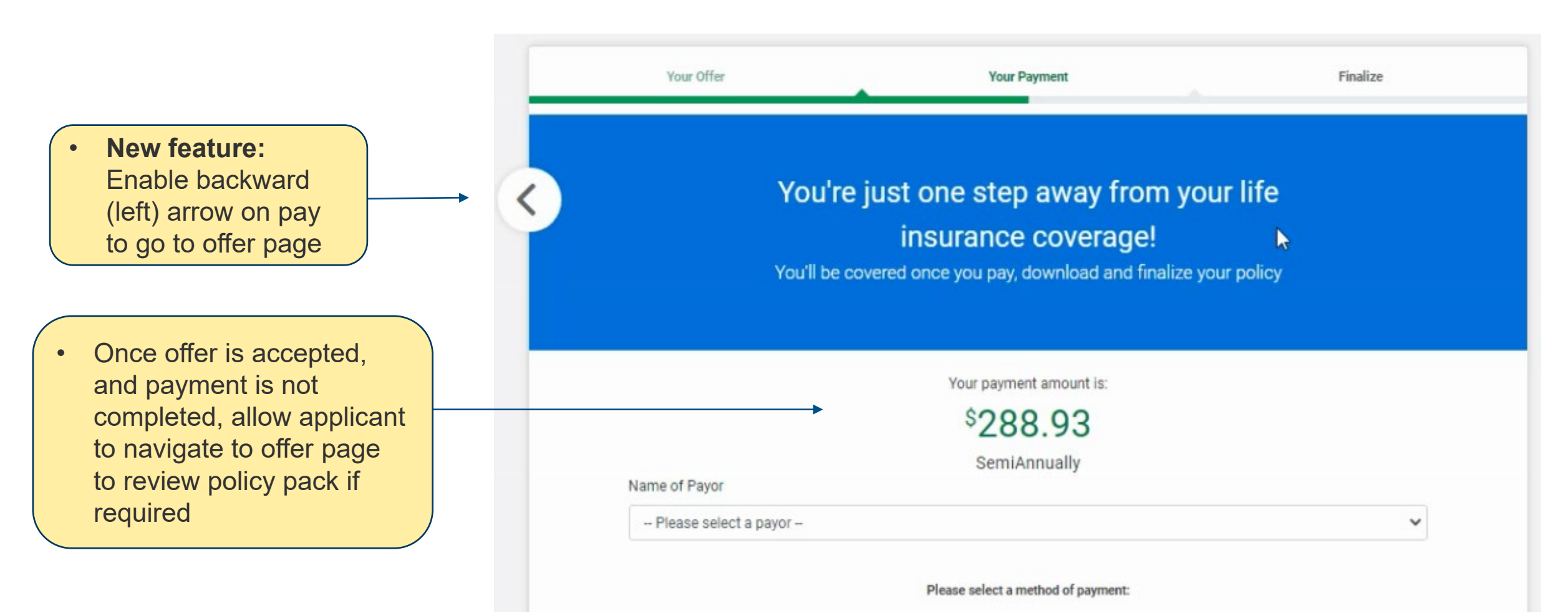

### **Offer screen – navigated back from Pay screen**

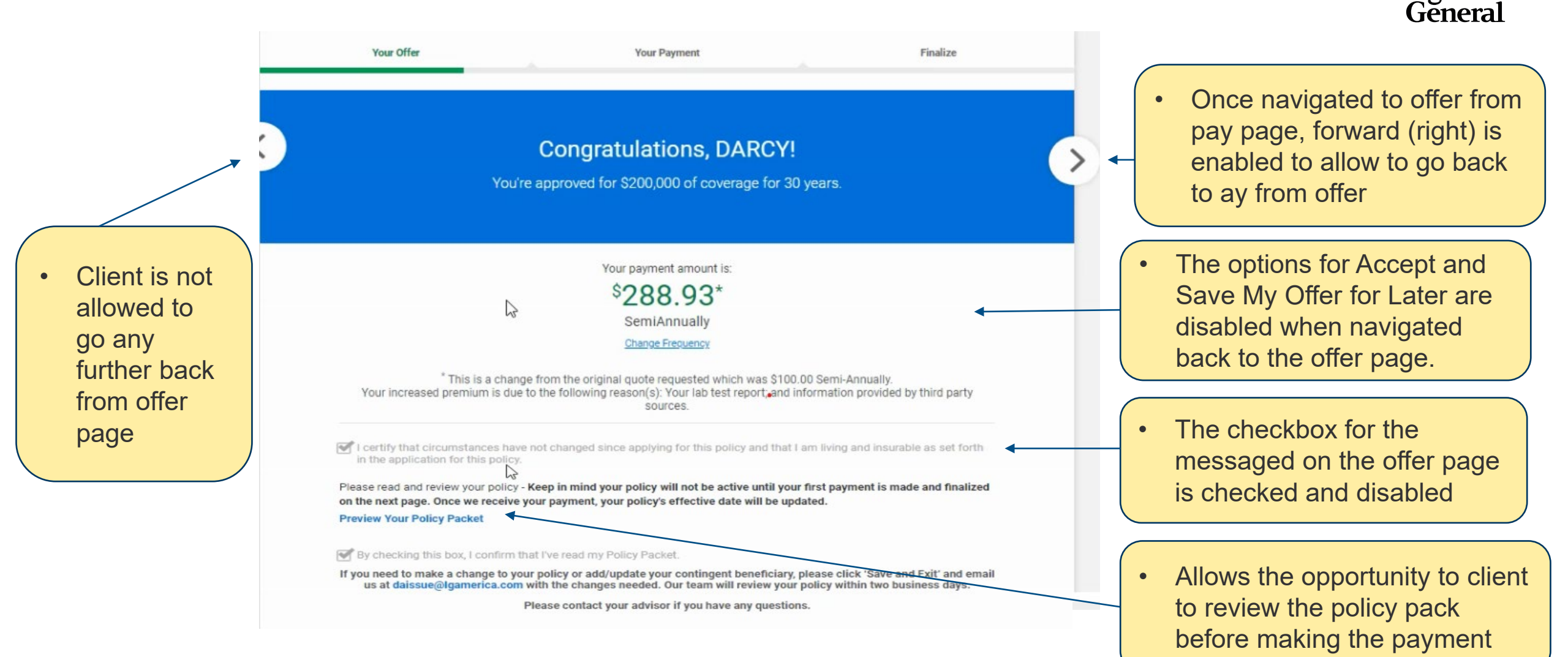

Legal

#### Thank you screen – after successful payment

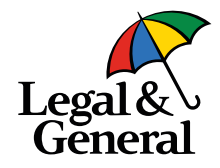

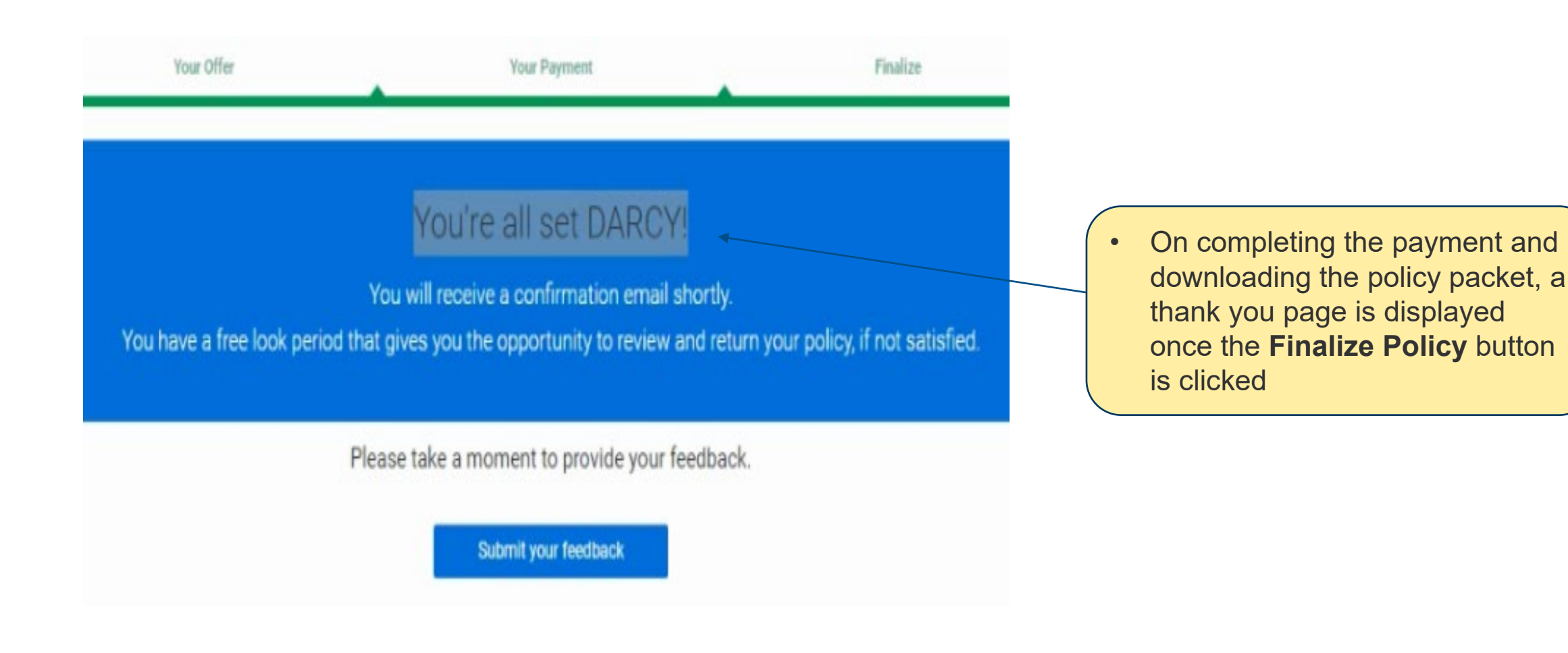